## How to set up an assignment in QWork

- Once you have selected the worker you want to offer the assignment for
- Click 'Offer Assignment'
- Job Family relates to the Extended Workforce Cohort or Common Roles List
- You should consult the Cohort List which describes each role

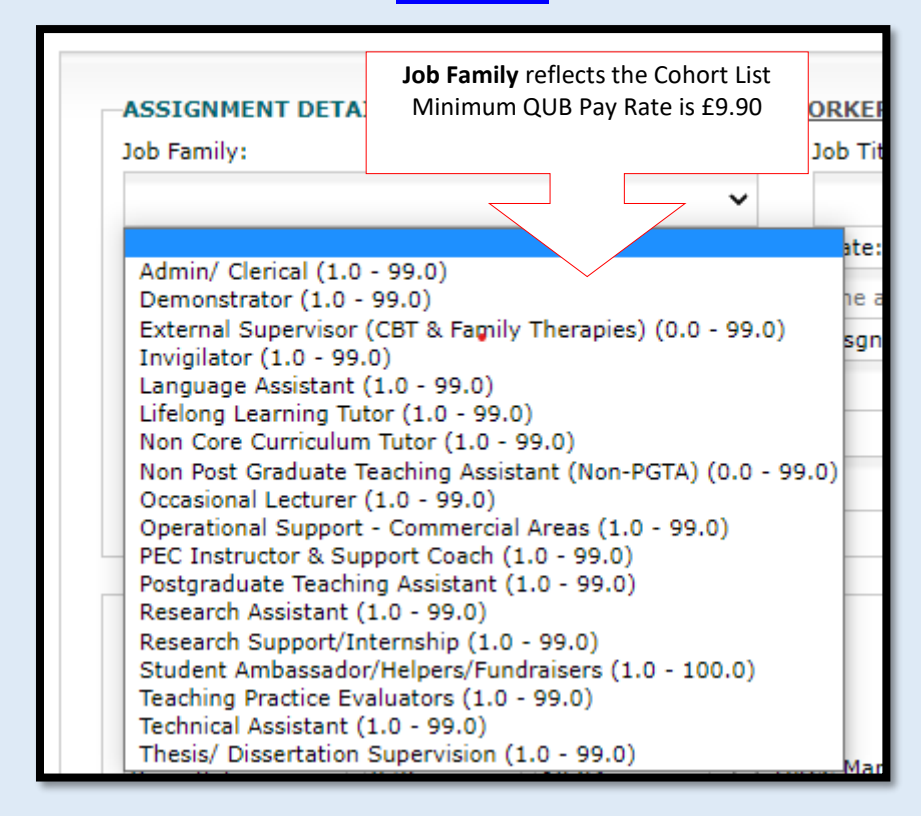

Job Titles are generated by the Job Family.

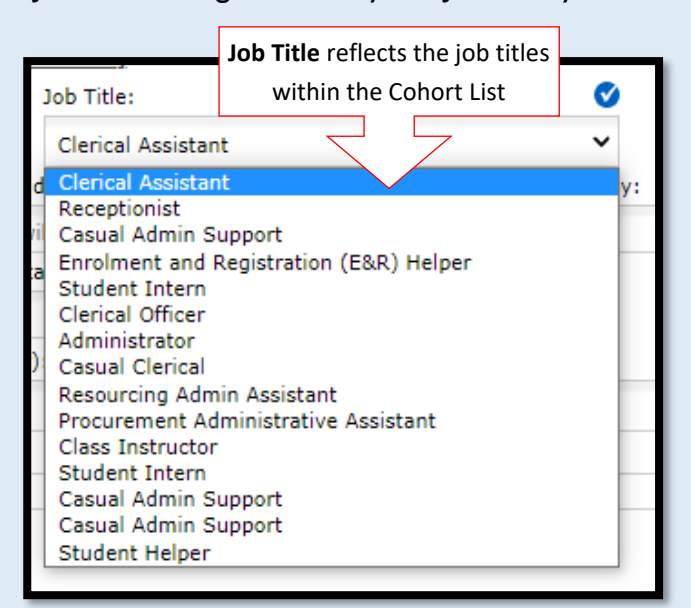

 Input the Start and End date of the assignment. Ideally assignments should start on a Monday and end on a Sunday as this is how all timesheets are generated & the visa / student weekly hours cap is calculated over this date range.

- If the assignment starts part way through a week and ends part way through another week, end the assignment on the Sunday following the last working day.
- All student workers have a 20-hour cap. You cannot offer above this.
- QWork will prevent HM from booking an international student visa holder for more hours than permitted or beyond the end date of visa.
- Visa holders will be notified 1 month in advance of any documentation expiry date, they will be required to update the details to continue to engage in work. If they do not do this, then they will become non-compliant.

| ASSIGNMENT DETAILS FOR JAI                                                                | Ability to provide a description of the assignment for the worker. The information will show in the Job Title field for you and the worker.<br>This is a not a mandatory field. |
|-------------------------------------------------------------------------------------------|----------------------------------------------------------------------------------------------------|
| Module Code:                                                                              | Description:                                                                                                    |
| Ability to provide the Module<br>information will show in the Job T<br>This is a not a m  | Code for the assignment. The<br>tle field for you and the worker.<br>andatory field.                                                                                            |
|                                                                                           | Input the Expiry Date of the offer. A worker MUST accept<br>or decline the assignment BEFORE the expiry date.                                                                   |
| Start Date:                                                                               | Expected End Date: Worker Must Respond By:                                                                                                    |
| When does/did the assignmnet start?                                                       | Selec                                                                                                    |
| Hours Per Week: Min Pool Of H                                                             | ours: Total Asgn Hours Job Type:                                                                                                    |
| Hours budgeted for the                                                                    | lemporary V                                                                                                    |
| Queen's University Belfast                                                                |                                                                                                    |
| <ul> <li>Input the TOTAL assignment hor</li> <li>Input the guaranteed MIN Pool</li> </ul> | rs i.e. hours per week X number of weeks.<br>f hours for the total assignment.                                                                                                  |

- Do not change the Job Type, all Casual Work is Temporary.
- You do not have to change the Location, Employment Status or Pay Description.

| Employment Statu | s:               |                   |                   | Minimum OUB Pay Rate is £9.90                   |
|------------------|------------------|-------------------|-------------------|-------------------------------------------------|
| PAYE             |                  |                   |                   | • The Charge Rate is the <b>indicative</b> rate |
| Pay description: | Pay Rate:*       | Charge Rate       |                   | charged to the budget. Hover to view            |
| Basic Rate       | 8.36             | 10.94             | Three Managers To | the details.                                    |
| Select Timesheet | Authorisers By T | yping In Their Su | rnap              | Third Timesheet Authoriser                      |
| First Timesheet  | Authoriser       | Seco              | eet Authoriser    | Third Thiresheet Authorisei                     |
| First Timesheet  | Authoriser       | ick the box if yo | ou have 3 TSAs.   |                                                 |

| BUDGET CODE DETAILS<br>Account Code                            | Project Code | Subanalysis (Optiona                                                   | I) | Invoicing Contact:*                                    |   |
|----------------------------------------------------------------|--------------|------------------------------------------------------------------------|----|--------------------------------------------------------|---|
| 6007                                                           |              |                                                                        |    |                                                        | ~ |
| A/C generates automatically<br>via QFIS & linked to Job Family | / Ye         | ou must submit the Project Code<br>etails, the subanalysis is optional |    | Can be the same as Hiring<br>Manager / Booking Manager |   |

 Input any details you need EMAILED to the worker in the first box. These can include advising them clearly to accept the assignment before the Expiry Date, details regarding their rota, start times, who to meet, etc.

| NOTES                                                                                                    |                                                                                                    |                                                                                                    |          |
|----------------------------------------------------------------------------------------------------|----------------------------------------------------------------------------------------------------|----------------------------------------------------------------------------------------------------|----------|
| Notes for Worker (These not                                                                                                    | tes <u>are</u> emailed to worker)                                                                                 |                                                                                                    |          |
|                                                                                                    |                                                                                                    |                                                                                                    |          |
| Internal Notes (These notes                                                                                                    | are not emailed to worker)                                                                                        |                                                                                                    |          |
|                                                                                                    |                                                                                                    |                                                                                                    |          |
|                                                                                                    |                                                                                                    |                                                                                                    |          |
|                                                                                                    |                                                                                                    |                                                                                                    |          |
|                                                                                                    |                                                                                                    |                                                                                                    |          |
|                                                                                                    |                                                                                                    |                                                                                                    |          |
|                                                                                                    |                                                                                                    |                                                                                                    | /        |
|                                                                                                    |                                                                                                    |                                                                                                    | //       |
|                                                                                                    |                                                                                                    |                                                                                                    | <i>I</i> |
| ASSIGNMENT ATTACHME                                                                                                    | NTS                                                                                                    |                                                                                                    | 1        |
| ASSIGNMENT ATTACHME<br>Attachment 1                                                                                                    | NTS                                                                                                    | Candidate Must Sign                                                                                     |          |
| ASSIGNMENT ATTACHME<br>Attachment 1<br>Choose File test.docx                                                                                                    | NTS<br>Visible To Candidate 🗌                                                                                     | Candidate Must Sign 🗌                                                                                   |          |
| ASSIGNMENT ATTACHME<br>Attachment 1<br>Choose File<br>Attachment 2                                                                                                    | NTS<br>Visible To Candidate                                                                                       | Candidate Must Sign                                                                                     |          |
| ASSIGNMENT ATTACHME<br>Attachment 1<br>Choose File test.docx<br>Attachment 2<br>Choose File test.docx                                                                                                    | NTS<br>Visible To Candidate<br>Visible To Candidate                                                               | Candidate Must Sign 🗌<br>Candidate Must Sign 🔲                                                          |          |
| ASSIGNMENT ATTACHME<br>Attachment 1<br>Choose File test.docx<br>Attachment 2<br>Choose File test.docx<br>Attachment 3                                                                                       | NTS<br>Visible To Candidate                                                                                       | Candidate Must Sign                                                                                     |          |
| ASSIGNMENT ATTACHME<br>Attachment 1<br>Choose File test.docx<br>Attachment 2<br>Choose File test.docx<br>Attachment 3<br>Choose File No file cho                                                            | NTS<br>Visible To Candidate<br>Visible To Candidate<br>Visible To Candidate<br>sen                                | Candidate Must Sign  Candidate Must Sign  Candidate Must Sign                                           |          |
| ASSIGNMENT ATTACHME<br>Attachment 1<br>Choose File test.docx<br>Attachment 2<br>Choose File test.docx<br>Attachment 3<br>Choose File No file cho<br>Attachment 4                                            | NTS<br>Visible To Candidate<br>Visible To Candidate<br>Visible To Candidate<br>Sen                                | Candidate Must Sign  Candidate Must Sign  Candidate Must Sign  Candidate Must Sign                      |          |
| ASSIGNMENT ATTACHME<br>Attachment 1<br>Choose File test.docx<br>Attachment 2<br>Choose File test.docx<br>Attachment 3<br>Choose File No file cho<br>Attachment 4<br>Choose File No file cho                 | NTS<br>Visible To Candidate<br>Visible To Candidate<br>Visible To Candidate<br>sen<br>Visible To Candidate<br>sen | Candidate Must Sign  Candidate Must Sign  Candidate Must Sign  Candidate Must Sign  Candidate Must Sign |          |
| ASSIGNMENT ATTACHME<br>Attachment 1<br>Choose File test.docx<br>Attachment 2<br>Choose File test.docx<br>Attachment 3<br>Choose File No file cho<br>Attachment 4<br>Choose File No file cho<br>Attachment 5 | NTS<br>Visible To Candidate<br>Visible To Candidate<br>Visible To Candidate<br>Sen<br>Visible To Candidate<br>Sen | Candidate Must Sign  Candidate Must Sign  Candidate Must Sign  Candidate Must Sign  Candidate Must Sign |          |

Note: If the role involves working with children and/or adults at risk you must ensure appropriate safeguarding measures are put in place, including criminal history checks, if required. Please discuss with your school/directorate office. Advice is also available from the Legal Services and Employee Relations Unit.

Send Offer to Candidate Send Offer An

Send Offer And Create Another

- Input any details relating to the Job Description, up to 5 documents can be attached at this stage if required for the worker.
- There is also a check box beside each option "Visible to Candidate" "Candidate must sign", ensure you tick what is relevant to your needs.
- Note: If the role involves working with children and/or adults at risk you must ensure appropriate safeguarding measures are put in place, including criminal history checks, if required. Please discuss with your school/directorate office. Advice is also available from the Legal Services and Employee Relations Unit.

- Click 'Send Offer to Worker' or if you want to duplicate the assignment details and offer it to another worker, click 'Send Offer & Create Another'.
- When you are in an assignment at the very bottom you will see a 'duplicate assignment' button.

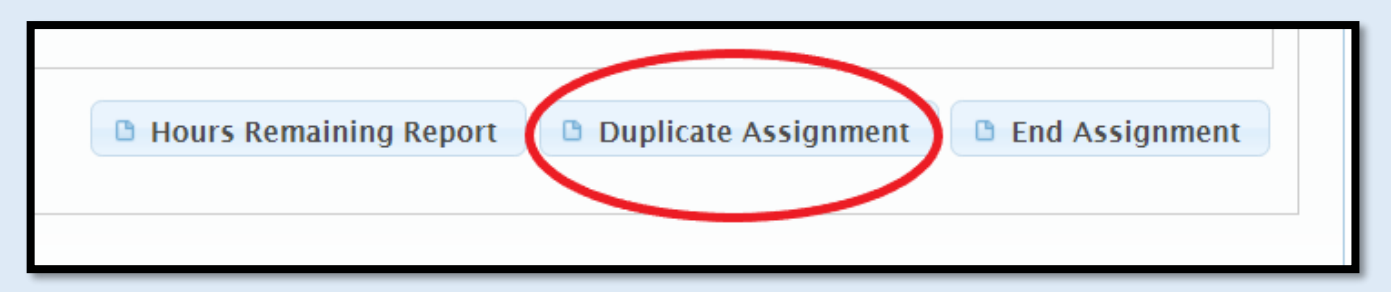

 You must still review the details of the new assignment, for example the worker's name, job family, job title, hours, and start/end dates of the assignment to ensure that it is accurate.

Once a worker accepts an assignment, timesheets generate **each Thursday the assignment is active.** 

Workers are advised to submit timesheets on a weekly basis to avoid any delay with payment. The <u>QWork Payment Schedule</u> should be used to help you plan submission of timesheets to ensure Workers are paid without unnecessary delays.

For further information please refer to the Extended Workforce & QWork Share Point.